## **Modifying Your Registration**

## Step 1: Claim your account:

2.

1. Go to the following link to claim your account: <u>https://mosaicoutdoorclubsofamerica.account.webconnex.com/login/</u>

| Claim vour account                                                                                                    | View and Manage Your Information |                 |
|----------------------------------------------------------------------------------------------------|----------------------------------|-----------------|
| If you have recently made a payment, you have an account<br>with us. To Manage your information and view your history,<br>you need to claim your account and set a password. | Email Address<br>Password        |                 |
| Claim My Account                                                                                                    |                                  | Forgot Password |
| Click on "Claim My Account"<br>Claim Your Account                                                                                                    |                                  |                 |

To get started, enter the email you most likely used on your last transaction. We'll email you a link to make sure you are you.

| Email Address                                                                                                    | Send Me The Link |  |  |  |
|----------------------------------------------------------------------------------------------------|------------------|--|--|--|
| How it Works                                                                                                    |                  |  |  |  |
| To gain access to your account and view your historical data, enter the email you<br>used on your last transaction. We'll email you a link to make sure you are you. |                  |  |  |  |
| Clicking on that link will claim your account and you will be asked to create a password. After that you can log in anytime in the future with your email address    |                  |  |  |  |

3. Enter the same email address you used for your initial registration.

and password.

4. Webconnex (RegFox) will send you an email with a link to verify your identity. It might go to your spam folder, so check there if you don't see it promptly. Clicking the link will verify your account, and you'll be asked to create a password. After that, you can log in anytime using your email and password.

## **Modifying Your Registration**

# Step 2. Log in and update your registration

- 1. Go to <u>https://mosaicoutdoorclubsofamerica.account.webconnex.com/login/</u> to log in.
- 2. Use the same email address and password you used when claiming your account.

| Claim your account                                         | View and Manage Your Information |                      |  |
|------------------------------------------------------------|----------------------------------|----------------------|--|
| f you have recently made a payment, you have an account    | Email Address                    | JaneDoe@mosaicoutdoo |  |
| vith us. To Manage your information and view your history, | Password                         |                      |  |
| Claim My Account                                           | <b>`</b>                         | Forgot Password      |  |
|                                                            | $\backslash$                     | Log In               |  |
|                                                            |                                  |                      |  |
|                                                            |                                  | $\setminus$          |  |
|                                                            |                                  |                      |  |

#### 3. Then you see your account:

| MOME OUTDOOR CLUB OF ANIMAC<br>ZEWISH OUTDOOR ESCARE 2003<br>TRI-STATE RETREAT |                      |                           |                         |                  |                     |              |
|--------------------------------------------------------------------------------|----------------------|---------------------------|-------------------------|------------------|---------------------|--------------|
| ersonal Information                                                            | Regis                | trations                  | Ambassad                | or Program       | Logout              |              |
| Your personal informat                                                         | tion that is on file | 2                         |                         |                  |                     |              |
| Name and Address                                                               |                      |                           |                         | Phone ar         | nd Email            |              |
| Jane                                                                           | Doe                  |                           |                         | 99999999         | 9999                |              |
| 123 Main Street                                                                |                      |                           |                         | Accept           | t Text Messages to  | this number  |
|                                                                                |                      |                           |                         | janedoe@         | @mosaicoutdoo       |              |
| United States                                                                  |                      | ~                         |                         | Unsub Clubs of A | oscribe from all Mo | saic Outdoor |
| Anytown                                                                        | Maine                | <ul><li>✓ 12345</li></ul> |                         | Clubs of A       | inerica emais       |              |
|                                                                                |                      |                           |                         |                  |                     |              |
|                                                                                |                      | Save Infor                | mation <u>Cance</u>     | <u>!</u>         |                     |              |
|                                                                                |                      | Manage                    | <u>e my stored data</u> |                  |                     |              |
|                                                                                |                      |                           |                         |                  |                     |              |

For help, please call us at 888-MOSAICS, 888-667-2427 or email Event@mosaicoutdoor.org

## **Modifying Your Registration**

4. Click on 'Registrations' and then select JOE2025.

|                                                                                        | HOME OUTDOOR CLUE OF AMERICA<br>AWHISH OUTDOOR ESCAPE 2025<br>TRI-STATE RETREAT |                 |                    |              |
|----------------------------------------------------------------------------------------|---------------------------------------------------------------------------------|-----------------|--------------------|--------------|
| Pe                                                                                     | ersonal Information                                                             | Registrations   | Ambassador Program | Logout       |
| Date                                                                                   |                                                                                 | Name            | Billed Amount      |              |
|                                                                                        | 6/24/2025                                                                       | J <u>OE2025</u> | <u>\$1,260.00</u>  | View Details |
| For help, please call us at 888-MOSAICS, 888-667-2427 or email Event@mosaicoutdoor.org |                                                                                 |                 |                    |              |

6. Click on Edit

5.

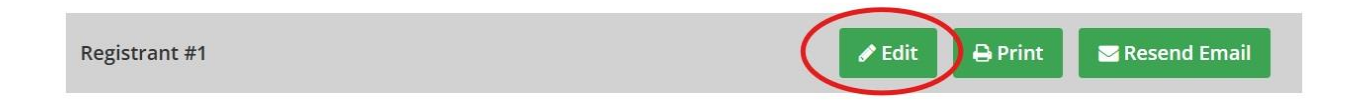

Then scroll through your registration to find the change you want to make. NOTE: You MUST remove the item you do not want before selecting the item you do want.

7. When done updating, you MUST scroll to the bottom of the page to select SAVE

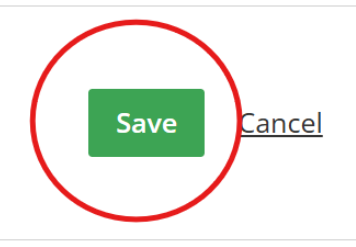

For help, please call us at 888-MOSAICS, 888-667-2427 or email Event@mosaicoutdoor.org

Note: You must contact us at <u>registration@mosaicoutdoor.org</u> to make any changes that result in a refund.